上海欧迪商务服务有限公司

- 本文件引导您一步步了解本公司提供的图纸管理应用的方法和步骤。
- 你需要:
  - Internet 连接上网
  - IE 浏览器软件
  - 允许 ActiveX,并安装我们提供的 IE 浏览器插件
  - 若干份图纸的扫描电子文件做示范用,如果没有,可以到我们的网站下载。
- 1. 打开 IE 浏览器。我们推荐使用 IE 浏览器,其它浏览器也许也可以,但我们没有试过。
- 2. 你可能需要在 IE 中允许 ActiveX, 具体的方法是在 IE 的工具-Internet 选项-安全-自定 义级别中:

| 安全设置 - Internet 区域                                                                                                    | × |
|----------------------------------------------------------------------------------------------------|---|
|                                                                                                    |   |
| <ul> <li>○ 提示</li> <li>▲ ActiveX 控件自动提示</li> <li>○ 募用</li> <li>○ 京用</li> <li>○ 刻标记为可安全执行脚本的 ActiveX 控件执行脚本*</li> <li>○ 算用</li> <li>○ 投示</li> <li>○ 引用 (進程)</li> <li>○ 自用</li> <li>○ 提示</li> <li>○ 引用 (進程)</li> <li>○ 自用 (注释)</li> <li>○ 自用 (注释)</li> <li>○ 自用 (注释)</li> <li>○ 自用 (注释)</li> <li>○ 自用 (注释)</li> <li>○ 自用 (注释)</li> <li>○ 自用 (注释)</li> <li>○ 自用 (注释)</li> <li>○ 自用 (注释)</li> <li>○ 自用 (注释)</li> <li>○ 自用 (注释)</li> <li>○ 注册 (注释)</li> <li>○ 注册 (注释)</li> <li>○ 注册 (注释)</li> <li>○ 注册 (注释)</li> </ul> |   |
| *在重新启动你的计算机后生效                                                                                                    |   |
| 重素自定义设置<br>重素为 中-高(登认值)        重素 (2) 」                                                                                                    |   |
| 确定                                                                                                    |   |

在这里你根据需要做一些对 ActiveX 的设置,允许运行 ActiveX 插件。你也可以把我 们的网址: pp.pagetrack.cn/pp2 加入到信任网站列表中。

- 3. 访问: <u>http://pp.pagetrack.cn/pp2</u>
- 4. 第一次访问是,你需要下载并且安装我们的 ActiveX 插件,页面的右上角,有一个 "install PaperPark WebScan",点击后进入下一个页面,在其右上角有一个 Download PaperPark WebScan v2.7.1 的链接,下载后(约 21MB 大小)运行,就安装好 IE 的 ActiveX 插件了。安装完成后退出 IE,再重启 IE,并且允许执行这个插件。再访问 <u>http://pp.pagetrack.cn/pp2</u>
- 5. 这个安装过程只需要做一次。下次你再回来访问我们的网站操作就不需要再做了。
- 6. 首先我们假设你是图纸扫描员。登录名是 DRSCAN,密码 123456。你的任务是扫描 或者导入图纸,你具有和你的任务相匹配的权限。在本演示中,你可能暂时还没有 做实际的扫描的条件,所以我们准备了 3 张已经扫描好的图纸,你可以将这些图纸 导入系统。下载地址是: <u>http://pp.pagetrack.cn/pp2/demo.rar 这个压缩包里面有 3</u> 个 tif 图纸文件(图 1,图 2,图 3)。你下载后解压放在你自己的电脑上备用。你也 可以用任意其它你自己的图片文件做练习。
- 7. 登录后点 Content Manager,

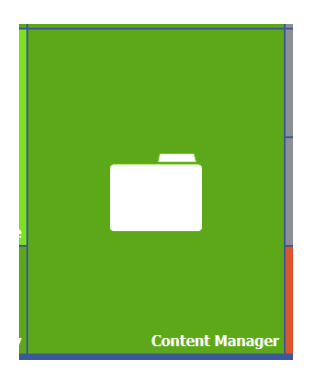

8. 进入后的页面是这样的,点击 New 下面的"扫描或导入图纸"。

| 🤤 Close 🛛 🗋 图纸  | 🤤 Close   🗋 图紙管理应用   🗋 New   🗋 Batch Modify 🗋 Batch Delete 📮 Batch Export 🗋 Batch Print   📮 Export Hit List |   |         |  |     |           |      |      |  |  |  |  |
|-----------------|----------------------------------------------------------------------------------------------------|---|---------|--|-----|-----------|------|------|--|--|--|--|
| Search Criteria |                                                                                                    |   | 图纸管理应用  |  | No. | 文档标题      | 文档类型 | 扫描ノ  |  |  |  |  |
|                 |                                                                                                    |   | 扫描或导入图纸 |  | 1   | 789456    | 图纸   | DRSG |  |  |  |  |
|                 |                                                                                                    | _ |         |  | 2   | 321654    | 图纸   | DRSG |  |  |  |  |
| 文档类型            | 图纸                                                                                                    |   |         |  | 3   | L-877-1   | 图纸   | DRSG |  |  |  |  |
| 扫描人员            |                                                                                                    |   |         |  | 4   | L-875-1   | 图纸   | DRSG |  |  |  |  |
| 扫描日期 From       |                                                                                                    |   |         |  | 5   | L-874-1   | 图纸   | DRSG |  |  |  |  |
|                 |                                                                                                    |   |         |  | 6   | L-873-2   | 图纸   | DRSG |  |  |  |  |
| 扫描日期 10         |                                                                                                    |   |         |  | 7   | 123456789 | 图纸   | DRSG |  |  |  |  |
| 图纸部门            |                                                                                                    |   |         |  |     |           |      |      |  |  |  |  |
| 周延丁程々           |                                                                                                    |   |         |  |     |           |      |      |  |  |  |  |

9. 进入如下页面:

| 文档标题 |            |  | 03 | ۵ 🏟 | 1 👔 | × | 8 |  | N. | E. | E. | 8-8 6 | <br>: |  | ÷ | 6 |
|------|------------|--|----|-----|-----|---|---|--|----|----|----|-------|-------|--|---|---|
| 文档类型 | 图纸         |  |    |     | -r  |   |   |  |    |    |    |       |       |  |   |   |
| 扫描人员 | DRScan     |  |    |     |     |   |   |  |    |    |    |       |       |  |   |   |
| 扫描日期 | 2014-07-02 |  |    |     |     |   |   |  |    |    |    |       |       |  |   |   |
| 图纸部门 | 部门未知       |  |    |     |     |   |   |  |    |    |    |       |       |  |   |   |

在这里,你可以扫描或者导入图纸。如果你有扫描仪连接着你的电脑又安装了相应 的 TWAIN 驱动程序,你可以直接扫描文件。我们现在导入刚才下载的图纸文件。

10.

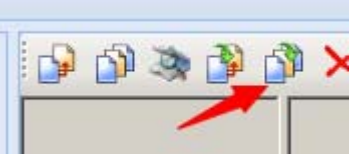

这个是插入本地文件。

11.

| 🥥 Close   🗀 提 | <sup>交</sup> 添入你的标题 | 扫描或导,        | λ   | 对图像做修正    | 旋转、                                            | 去边、反转等      | 缩放等工具   |           |     |
|---------------|---------------------|--------------|-----|-----------|------------------------------------------------|-------------|---------|-----------|-----|
| 文档标题          | 王总的图纸1              | 🗗 🌾 🐧 🍕      | े 🏹 | K 🛛 🗆 🛛 🛛 | ] <mark>5<sup>8</sup> 5<sup>8</sup> ⊷</mark> 1 | P+8 🔲 🚼 🗏 🖿 | 🗄 🖻 🏵 Q | 🚽 • 👼 • 🕯 | 1 F |
| 文档类型          | 图纸                  |              |     |           |                                                |             |         |           |     |
| 扫描人员          | DRScan              |              |     |           |                                                |             |         |           |     |
| 扫描日期          | 2014-07-02          | and dramans. |     |           |                                                |             |         |           |     |
| 图纸部门          | 部门未知                |              |     |           |                                                |             |         |           |     |
|               |                     |              |     |           |                                                | ARAA        |         |           |     |

- 12. 之后点左上角的提交。经过几秒钟后,你本地的图纸文件就上传到了服务器,系统 弹出一个窗口,报告提交完成。点确定后,你可以提交下一幅图。请提交图 2 和图
   3,分别给他们的标题是"王总的图纸 2"和"王总的图纸 3"。
- 13. 完成后点击左上角的 close,回到前一个查看界面。点击页面左边最下方的 search
- 14. 左边列表刷新,你应该能看到刚才提交的图纸的列表。右边列表窗口向右卷到底,可以看到一个名为"工作状态"的栏。表示这个文件的状态。刚才提交的图纸文件的状态是"质检影像",表示这些文件需要等待质检人员查看。你可以用鼠标抓住"工作状态"向左移到前面的栏位,以便查看。每个栏位的宽度也是可以调整的。
- 15. 扫描和导入的工作完成了,现在点击左上角的 close 退出。
- 16. 回到主页面后点 logout,登出。
- 17. 现在我们要换质检员身份登录。任务是检查扫描员扫描的图纸的质量。登录名是 DRQC, 密码是 123456
- 18. 质检员登录后,点 task Queue (不要点 content manager)。会自动列出所有工作状态 处于"质检影像"的图纸,做质量检查。双击列表中的文件,打开,如果发现有扫 描质量问题,质检员可以做修正(去脏点、纠偏等)或者重新扫描。检查完成后, 提交。质检员提交的文件的状态会变为"质检完成"。
- **19**. 一个文件质检完成后,系统自动打开下一个待质检的文件,知道全部完成或者点 close。
- 20. 质检完成的文件的工作状态变为"索引"。现在登出后用索引员身份登录,用户名是 DRIndex, 密码是 123456.
- 21. 登录后点 task queue。进入列表页面。在左边最下方点 search,列出所有待索引的文件。双击右边列表中的第一行,打开后添入索引字段信息如下:

| 文档标题    | 王总的图纸1     |            |              |
|---------|------------|------------|--------------|
| 文档类型    | 图纸         |            |              |
| 日描人员    | DRScan     | 1222       | a farmer     |
| 扫描日期    | 2014-07-02 | 2123200022 | 1 1          |
| 图纸部门 *  | 部门B        |            |              |
| 图纸工程名   | 中山路改造      |            | 1            |
| 图纸描述    | 一标段图2      |            | 18×0.8×      |
| 图纸制图单位  | 中国设计院      |            | 向钻孔施         |
| 图纸项目负责人 | 张三         |            | 8/38-51-1    |
| 图纸校核人   | 李四         |            |              |
| 图纸设计者   | 王五         |            |              |
| 图纸图号    | 123        |            |              |
| 图纸制图日期  | 2014-06-02 |            | 1.11         |
| 图纸页序    | 1          |            | <b>新教</b> 会部 |
| 图纸比例    | 100%       |            |              |
| 图纸设计阶段  | 初始         |            | 1000         |

这里图纸部门是下拉菜单可选,请为图 1 选择部门 A,图 2 选择部门 B,一会我们 用不同的用户登录时,可以看到不同部门的图纸,实现权限管理。

- 22. 填完后点提交。系统完成提交后,文件的工作状态改为完成。系统自动打开下一个 待索引的文件,直到全部文件完成或者用户点击 close
- 23. 最后 close,在 logout,至此我们完成的图纸的扫描导入、质检、索引入库的工作。 接下来我们用用户的身份登录。用户属于不同的部门 DRuserA 和 DRuserB 分别只能 看到属于部门 A 和部门 B 的图纸。他们的登录密码都是 123456
- 24. 登陆后,点击 content manager, DWuserA 看到的是:

| 🤤 Close 📄 酸紙用户检索模板 📋 New 📄 Batch Modify 🦳 Batch Delete 🦳 Batch Export 🦳 Batch Print 📋 Export Hit List |    |   |     |         |           |      |        |      |            |   |  |  |  |
|----------------------------------------------------------------------------------------------------|----|---|-----|---------|-----------|------|--------|------|------------|---|--|--|--|
| Search Criteria                                                                                       |    |   | No. | 图纸图号    | 文档标题      | 文档类型 | 扫描人员   | 圍紙部门 | 扫描日期       | 團 |  |  |  |
|                                                                                                    |    |   | 1   | 12233   | 王总的图纸3    | 圍紙   | DRScan | 音的门A | 2014-07-02 | P |  |  |  |
| 又們你起                                                                                                  | (  | ^ | 2   | 02G568  | 789456    | 图纸   | DRScan | 部门A  | 2014-07-01 | F |  |  |  |
| 文档类型                                                                                                  | 图纸 |   | 3   | 06J-456 | L-874-1   | 图纸   | DRScan | 部门A  | 2014-07-01 | С |  |  |  |
| 扫描人员                                                                                                  |    |   | 4   | 06J-341 | 123456789 | 图纸   | DRScan | 部门A  | 2014-07-01 | Α |  |  |  |
| 扫描日期 From                                                                                             |    |   |     |         |           |      |        |      |            |   |  |  |  |

这里全部是部门A的文件,而其它部门的不会显示。在右侧,可以打入关键字,模 糊搜索相应字段,实现文件过滤,只显示满足条件的文件。经过授权,用户可以将 检索到的文件批量导出。

25. 你可以切换到 DRUserB,只能看到部门 B 的文件。

这里演示的是一个最基本的采集管理流程和功能。如果你有特别的要求,可以联系我们讨论。 联系邮箱: <u>stanley.huang@pagetrack.cn</u> 电话: 13311928939,黄先生